# THOMANN ESD-SUPPORT

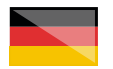

Freischalt-Codes: Hilfe für Kunden bei der Lizenzierung- und Installation Seite 1 - 3

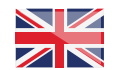

Activation codes: Help for customers in licensing and installation Page 4 - 6

**Thomann GmbH** Hans-Thomann-Straße 1 96138 Burgebrach

 Telephone:
 +49 9546 9223 30

 Fax:
 +49 9546 9223 28

 E-Mail:
 studio@thomann.de

# th\_mann\_

**Eventide** 

Nach dem Kauf von Download-Software bei Thomann erhalten Sie von uns per Email einen Freischalt-Code und einen Link zu der Internet-Seite, auf der Sie diesen Code einlösen können.

In der Regel ist dies die Homepage des Software-Herstellers und Sie benötigen dort ein eigenes Kundenkonto, damit Ihre Lizenz Ihnen persönlich zugewiesen werden kann.

Der Download der Software läuft direkt über den Hersteller.

Die Software von Eventide wird durch ein Kopierschutzprogramm namens "iLok" geschützt.

# Step 01

#### iLok

Bitte erstellen Sie sich ein kostenloses Kundenkonto unter:

#### https://www.ilok.com/#!registration

| ырк                         |                                       | Buy         | iLok License Manager                               | iLok                   | Zero Downtime           | Support  |  |
|-----------------------------|---------------------------------------|-------------|----------------------------------------------------|------------------------|-------------------------|----------|--|
| Sign in Create Free Account |                                       |             |                                                    |                        |                         | new Cart |  |
|                             |                                       |             |                                                    |                        |                         | _        |  |
| Free Account Setup          |                                       |             |                                                    |                        |                         | -        |  |
| NEW USERS ONLY - Please do  | o not set up an account if you alread | dy have one |                                                    |                        |                         |          |  |
| User ID:*                   |                                       |             | The User ID you choose                             | will be y              | our account identijfier |          |  |
|                             |                                       |             | that while you may lease<br>company stays forever. | r ID you make for your |                         |          |  |
| First Name:*                |                                       |             |                                                    |                        |                         |          |  |
| Last Name:*                 |                                       |             |                                                    |                        |                         |          |  |
| Company:                    |                                       |             | Optional                                           |                        |                         |          |  |
| Email Address:*             |                                       |             | Accounts require confin                            | nation fro             | m a valid email addres  | 5        |  |
| Re-enter Email:*            |                                       |             | Match the email addres                             | is for conf            | irmation                |          |  |

Gleich in dem ersten Eingabefeld werden Sie dort aufgefordert, sich eine "User ID" auszusuchen.

Dies kann ein frei ausgedachter Name oder auch einfach Ihre Email-Adresse sein. Wichtig ist nur, dass diese ID nicht schon an einen anderen Kunden vergeben wurde. Nachdem Sie sich bei iLok registriert haben, können Sie sich anschließend den kostenlosen iLok License Manager für Ihr Betriebssystem (Windows oder Mac OS X) herunter laden.

#### https://ilok.com/#!home

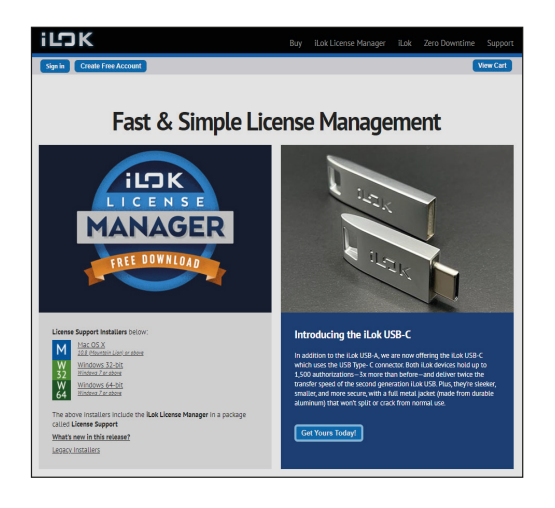

Installieren Sie bitte anschließend den License Manager und melden Sie in diesem Programm mit Ihrer zuvor ausgesuchten "User ID" und Ihrem Passwort an.

# th•mann

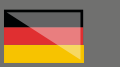

### Step 02

#### Kundenkonto

Besuchen Sie bitte anschließend diese Seite, um den von Thomann erhaltenen Freischalt-Code für Ihr Eventide-Produkt einzugeben:

#### https://www.eventideaudio.com/user/register

|   | venti             | de'              |                  |                    |                  |                 | STORE DEALE        |                        |
|---|-------------------|------------------|------------------|--------------------|------------------|-----------------|--------------------|------------------------|
| U | ve Studio         | Broadcast        | Mug-Ins          | Community          | Support          | Blogs           |                    |                        |
| Ň | <br>Velcome       |                  |                  |                    |                  | _               |                    |                        |
|   | Username*         |                  |                  |                    |                  | Crea            | te new account     | pin Request new passwo |
|   | Spaces are allow  | ed: punctuati    | on is not allow  | ed except for peri | ods, hyphens,    | apostrophes, a  | and underscores.   |                        |
|   | F and address (   |                  |                  |                    |                  |                 |                    |                        |
|   | A valid e-mail ad | dress. All e-m   | ails from the sy | stem will be sent  | to this addres   | s. The e-mail a | ddress is not mad  | e public and will      |
|   | only be used if y | ou wish to rec   | eive a new pas   | sword or wish to   | receive certain  | news or notif   | cations by e-mail. |                        |
|   | First Name        |                  |                  |                    |                  |                 |                    |                        |
|   |                   |                  |                  |                    |                  |                 |                    |                        |
|   | Last Name         |                  |                  |                    |                  |                 |                    |                        |
|   | iLok ID           |                  |                  |                    |                  |                 |                    |                        |
|   | http://www.flok.c | com.             | ount name, it y  | ou wish. Ir you ar | e unramiliar w   | th ILok of Go I | tot nave an accou  | nt, prease visit       |
|   |                   |                  |                  |                    |                  |                 |                    |                        |
|   | САРТСНА           |                  |                  |                    |                  |                 |                    |                        |
|   | This question i   | is for testing v | whether or not   | you are a human    | visitor and to p | prevent autom   | ated spam submit   | ssions.                |
|   | I'm not           | a robot          | C                |                    |                  |                 |                    |                        |
|   |                   |                  | friage Tarra     |                    |                  |                 |                    |                        |

Auch hier können Sie einen freien "Username" wählen. Sie werden außerdem nach Ihrer Email-Adresse, Ihrem Vor- und Nachnamen, sowie Ihrer iLok-ID gefragt. Hier ist es besonders wichtig, dass Sie diesen exakt und ohne Tippfehler angeben, damit Ihre Lizenzen Ihrem Konto bei iLok zugewiesen werden können. Sollten Sie bereits ein Konto bei Eventide haben, dann klicken Sie bitte stattdessen auf "Log in".

| Ev       | enti                      | de <sup>.</sup> |                | STOR      | DEALERS | CREATE ACCOUNT | LOGIN            |          |                 |        |
|----------|---------------------------|-----------------|----------------|-----------|---------|----------------|------------------|----------|-----------------|--------|
|          | Studio                    | Broadcast       | Plug-ins       | Community | Support | Blog           |                  |          |                 |        |
| We       | lcome                     |                 |                |           |         |                | Create new accou | rt Login | Request new par | ssword |
| Us<br>En | ername *<br>ter your Even | tide username.  |                |           |         |                |                  |          |                 |        |
|          | lapt to \$1               |                 |                |           |         |                |                  |          |                 |        |
| Pa<br>En | ssword *<br>ter the passw | ord that accomp | oanies your us | ername.   |         |                |                  |          |                 |        |
|          | •••••                     | •               |                |           |         |                |                  |          |                 |        |
|          | Log in                    |                 |                |           |         |                |                  |          |                 |        |

Klicken Sie anschließend in der Übersicht Ihres Eventide-Kundenkontos auf den Menüpunkt "Register New Product".

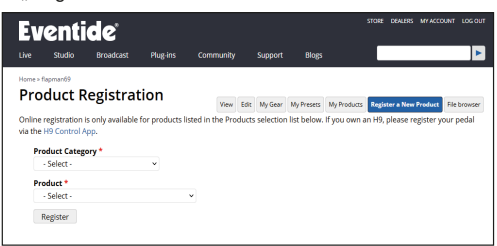

Wählen Sie die Produktkategorie (z.B. "Native Plug-in" bei einem Software-Effekt) und anschließend Ihr gekauftes Produkt.

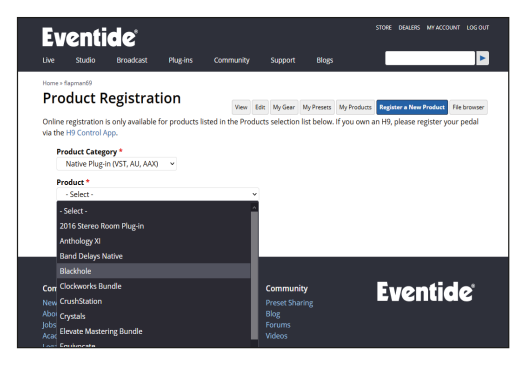

Geben Sie nun die von uns erhaltene "Serial Number" und den "Key" ein. Eventide fragt Sie außerdem nach dem iLok-Account, auf welchen Sie das neue Plug-in registrieren möchten.

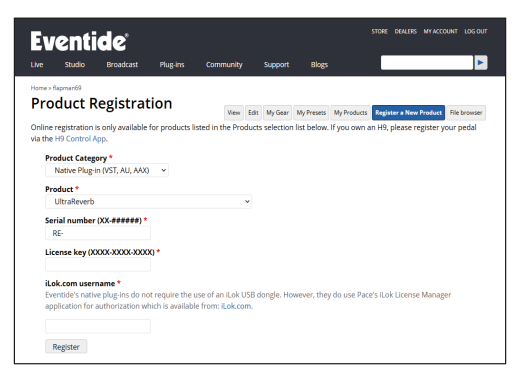

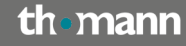

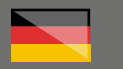

Ihre Lizenz wird nun auf die angegebene iLok-User ID übertragen.

Den Download-Link für Ihre Software finden Sie entweder in unserer Email oder indem Sie in Ihrem Eventide-Kundenkonto im Menü auf "My-Products" klicken.

Bei Plug-in-Software werden Sie noch einmal aufgefordert, Ihre iLok ID einzugeben.

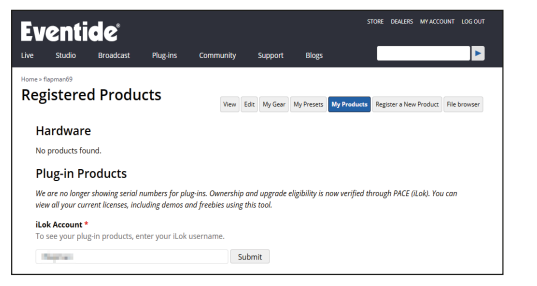

Anschließend wird Ihnen eine Übersicht Ihrer registrierten Plug-ins angezeigt, inkl. der Download-Links und der Bedienungsanleitungen.

| Blackhole          | Full, Activated | 1 of 2 | Installers | Manuals | Additional Docs |
|--------------------|-----------------|--------|------------|---------|-----------------|
| EQuivocate         | Full, Activated | 1 of 2 | Installers | Manuals | Additional Docs |
| Quadravox Native   | Full, Activated | 1 of 2 | Installers | Manuals | Additional Docs |
| UltraReverb Native | Full, Activated | 1 of 2 | Installers | Manuals | Additional Docs |

Nach der Installation des Plug-ins müssen Sie nur noch Ihre iLok-Lizenz auf Ihren Computer oder auch wahlweise den an Ihren Computer angeschlossenen iLok USB-Stick (pace iLok USB) übertragen.

Wenn Sie Ihr Recording-Programm neu starten, sucht dieses in der Regel nach neuen Plugins auf Ihrem Computer. Sollte dies nicht der Fall sein, dann starten Sie bitte diese Suche manuell in Ihrem Recording-Programm.

Sobald Ihre neue Software von Eventide gefunden wurde, öffnet sich ein Fenster, in welches Sie sich mit Ihrer iLok ID anmelden müssen.

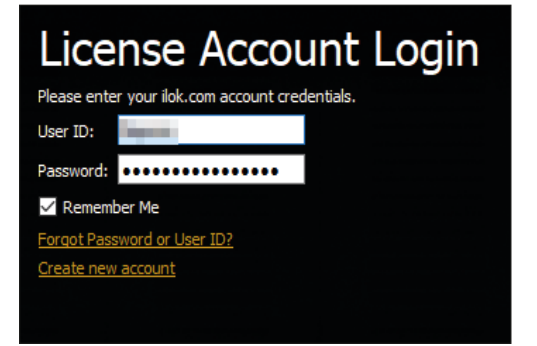

### Weitere hilfreiche Links:

Sie können nun als Speicherort für die Lizenz Ihren Computer oder den optionalen iLok-USB-Stick auswählen. Ihre Lizenz wird anschließend auf das gewünschte Ziel übertragen und Ihre Software ist somit freigeschaltet und startbereit.

Alternativ können Sie Ihre Lizenz auch direkt im iLok License Manager aus Ihrem iLok-Account auf den gewünschten Speicherort übertragen. Mehr Details dazu finden Sie in unserer Support-PDF zum Thema "iLok".

Den Support des Hersteller erreichen Sie über diesem Link:

#### https://www.eventideaudio.com/support/faq

Sollten Sie Probleme mit der Gültigkeit eines von uns erhaltenen Freischalt-Code haben, wenden Sie sich bitte an unseren Kundenservice unter:

> **Telefonisch:** +49 (0)9546-9223-66

Per Email: kundenservice@thomann.de

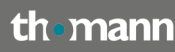

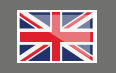

After you buy downloadable software from Thomann, we'll send you an e-mail containing an activation code and a link to the web page where you can redeem this code.

Usually, this is the software manufacturer's homepage, and you'll have to set up your own customer account there, so that a licence can be assigned to you personally.

You'll download your software directly from the manufacturer.

Eventide software is protected by a copy protection programme called "iLok".

# Step 01

#### iLok

Please create a free iLok customer account here:

#### https://www.ilok.com/#!registration

| ilo K                       |                                          | Buy      | iLok License Manager                                                              | iLok                                            | Zero Downtime          | Support   |  |  |
|-----------------------------|------------------------------------------|----------|-----------------------------------------------------------------------------------|-------------------------------------------------|------------------------|-----------|--|--|
| Sign in Create Free Account |                                          |          |                                                                                   |                                                 |                        | /iew Cart |  |  |
|                             |                                          |          |                                                                                   |                                                 |                        | _         |  |  |
| Free Account Setup          |                                          |          |                                                                                   |                                                 |                        |           |  |  |
| NEW USERS ONLY - Please de  | o not set up an account if you already h | nave one |                                                                                   |                                                 |                        |           |  |  |
| User ID.*                   |                                          |          | The User ID you choose<br>and cannot be changed                                   | our account identijfier<br>Vo setting, remember |                        |           |  |  |
|                             |                                          |          | that while you may leave, the User ID you make for your<br>company stays forever. |                                                 |                        |           |  |  |
| First Name:*                |                                          |          |                                                                                   |                                                 |                        |           |  |  |
| Last Name:"                 |                                          |          |                                                                                   |                                                 |                        |           |  |  |
| Company:                    |                                          |          | Optional                                                                          |                                                 |                        |           |  |  |
| Email Address:*             |                                          |          | Accounts require confin                                                           | nation fro                                      | m a valid email addres | 5         |  |  |
| Re-enter Email.*            |                                          |          | Match the email addres                                                            | is for conf                                     | Inmation               |           |  |  |

You will be asked to enter a "User ID" in the first input field.

This can be a freely invented name or simply your e-mail address. The only important thing is that the ID must not be already taken by another user. Once you have registered with iLok, you can download the free iLok License Manager for your operating system (Windows or Mac OS X).

#### https://ilok.com/#!home

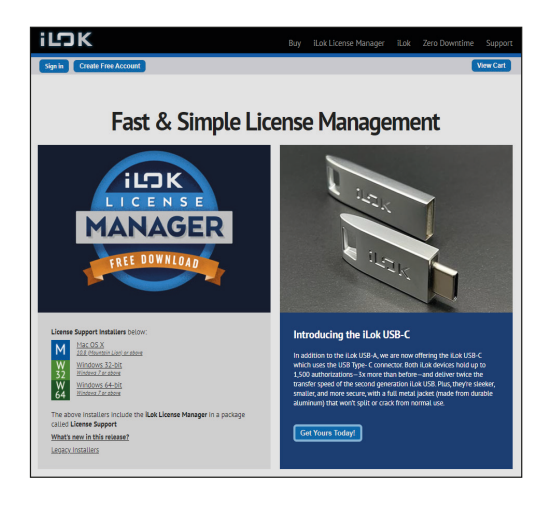

Please then install the License Manager and log on in this programme using the user ID and password you have chosen previously.

# th•mann

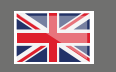

## Step 02

#### **Customer Account**

Please then navigate to this page to enter the activation code for the Eventide product you have received from Thomann:

#### https://www.eventideaudio.com/user/register

| Eventi           | de'             |                            |                    |                    |                    |                     | BIS CREATE ACCOUNT LOG     |
|------------------|-----------------|----------------------------|--------------------|--------------------|--------------------|---------------------|----------------------------|
| Live Studio      | Broadcast       | Muglins                    | Community          | Support            | Blogs              |                     | Þ                          |
| Welcome          |                 |                            |                    |                    |                    |                     |                            |
| Username*        |                 |                            |                    |                    | Creat              | e new account       | ng in Request new password |
| Spaces are allow | ved: punctuat   | ion is not allow           | ed except for peri | ods, hyphens,      | apostrophes, a     | nd underscores.     |                            |
| E-mail address   |                 |                            |                    |                    |                    |                     |                            |
| A valid e-mail a | idress. All e-n | ails from the s            | ystem will be sent | to this addres     | s. The e-mail a    | dress is not ma     | de public and will         |
| uniy ue useu ir  | ou wish tu re   | cerve a new pas            | ISNOTO OF WISH ED  | receive certain    | mens or noun       | cabons by e-mai     | h.                         |
| First Name       |                 |                            |                    |                    |                    |                     |                            |
|                  |                 |                            |                    |                    |                    |                     |                            |
| Last Name        |                 |                            |                    |                    |                    |                     |                            |
| iLok ID          | the series and  | and a second second second | munich Komun       | a conformiliar col | ale il ale an da a | at have an access   | and all and a shift        |
| http://www.lok   | com.            | count name, in             | oo wan. Ii yoo ai  | e unannar w        | of Lok of OV I     | iot nave en ecco    | nut hisase apir            |
|                  |                 |                            |                    |                    |                    |                     |                            |
| САРТСНА          | is fee testing  | -hathar or out             |                    | ukitor and to a    | manal sulam        | stard on the column |                            |
| THIS YOUSOUT     | is for resong   | aneoler of flor            | you are a numan    | visitor and to j   | A CYCIIC BUCCHI    | occu sporti sooni   | 03000                      |
| I'm not          | a robot         | NCAPTONA                   |                    |                    |                    |                     |                            |
|                  |                 | Integr Terra               |                    |                    |                    |                     |                            |

You can freely choose a "user name" here, too. You will also be asked for your email address, your first and last name, and your iLok ID.

It is extremely important that you enter everyt-

hing correctly without errors so that your licences can be assigned to your iLok account. Should you already have an Eventide account, just click on "Log in" instead.

| E  | venti                               | ide'            |                |           |         |       | STORE            | DEALERS  | CREATE ACCOUNT  |        |
|----|-------------------------------------|-----------------|----------------|-----------|---------|-------|------------------|----------|-----------------|--------|
|    | Studio                              | Broadcast       | Plug-ins       | Community | Support | Blogs |                  |          |                 | •      |
| We | elcome                              |                 |                |           |         |       | Create new accou | rt Login | Request new par | ssword |
| 8  | <b>Username *</b><br>Enter your Eve | ntide username. |                |           |         |       |                  |          |                 |        |
|    | Tapat sector.                       |                 |                |           |         |       |                  |          |                 |        |
| 8  | Password *<br>Enter the pass        | word that accom | panies your us | ername.   |         |       |                  |          |                 |        |
|    | •••••                               | •••             |                |           |         |       |                  |          |                 |        |
|    | Log in                              |                 |                |           |         |       |                  |          |                 |        |

Then click on the following menu item in your Eventide customer account overview: "Register New Product".

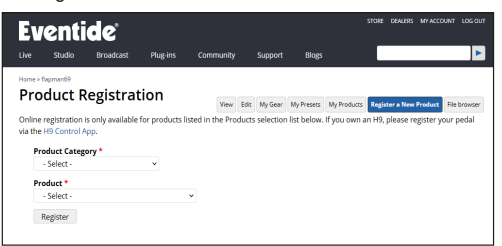

Afterwards, select your product category (e.g. "Native Plug-In" with a software effect) and then the product you have purchased.

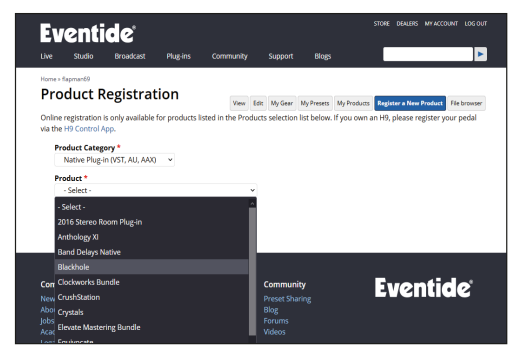

Now enter the "serial number" and the "key" you have received from us. Eventide will also ask you for the iLok account to which you would like to register your new product.

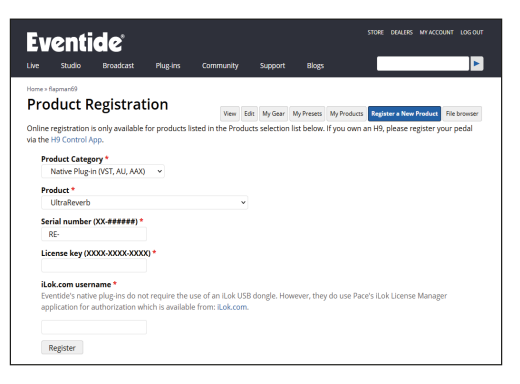

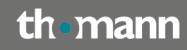

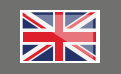

Your licence will now be transferred to the iLok user ID you have indicated.

You will find the download link for your software either in the email we have sent you or by navigating to "My Products" in the Eventide customer account menu.

With plug-in software, you'll be asked once more to enter your iLok ID.

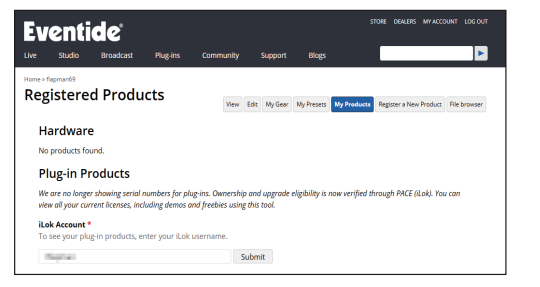

You will then be shown an overview of the plugins registered to you, including the download links and the manuals.

| Blackhole          | Full, Activated | 1 of 2 | Installers | Manuals | Additional Docs |
|--------------------|-----------------|--------|------------|---------|-----------------|
| EQuivocate         | Full, Activated | 1 of 2 | Installers | Manuals | Additional Docs |
| Quadravox Native   | Full, Activated | 1 of 2 | Installers | Manuals | Additional Docs |
| UltraReverb Native | Full, Activated | 1 of 2 | Installers | Manuals | Additional Docs |

After installing the plug-in, you only need to transfer your iLok Licence to your computer or to the iLok USB flash drive (pace iLok USB) if you prefer that.

On starting up, your recording programme should automatically scan the computer for new plug-ins. Should this not be the case, please launch the search manually in your recording programme.

Once your Eventide software has been detected, a window will pop up into which you'll have to enter your iLok ID.

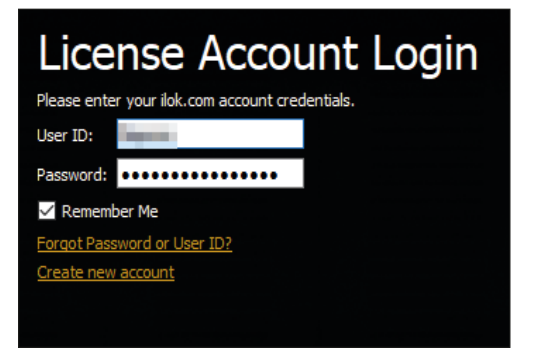

### Further helpful links:

You can now select your computer or the optional iLok USB flash drive as the destination for your licence. Your licence will then be transferred to the desired destination and your software is thereby activated and ready to launch.

Alternatively, you can also assign your license to the desired destination directly from your iLok License Manager. You'll find more information on this in our .pdf support document on "iLok"

You can contact the manufacturer's support through this link:

#### https://www.eventideaudio.com/support/faq

Should you encounter any problems with the validity of an activation code purchased from us, please contact our customer service:

> **By telephone:** +49 (0)9546-9223-476

> > By e-mail: sc.cc@thomann.de